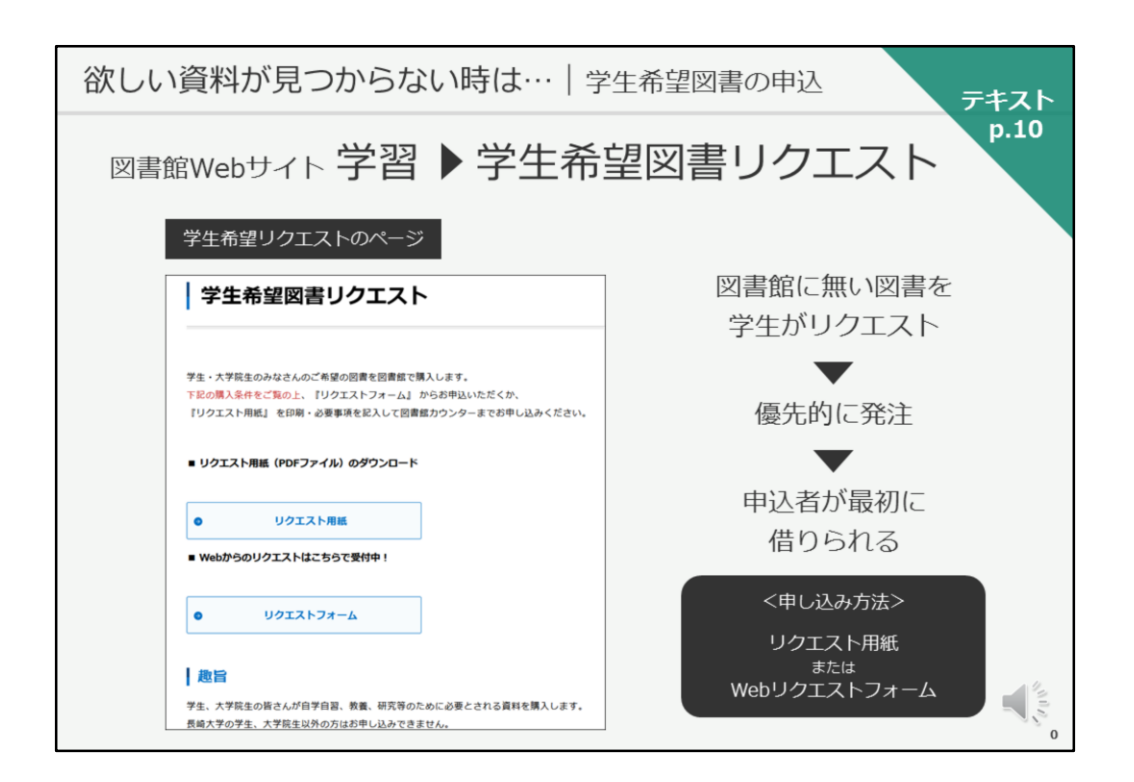

次に、欲しい資料が見つからない場合にお使いいただける図書館サービスに ついて、ご紹介いたします。

テキストは10ページ目です。

学生の皆さんは、教養を深めたり、学習や研究に必要な図書をリクエストすることができます。

リクエストされた図書は、優先的に発注し、申込者が最初に借りられる、という仕組みになっています。

お申し込み方法は、Webリクエストフォーム、または紙のリクエスト用紙からになります。

Webリクエストフォームや、サービス詳細については、図書館Webサイトの 「学習」メニューの中にある「学生希望図書リクエスト」をご覧ください。 年間の上限冊数、上限金額についても、ご説明しております。

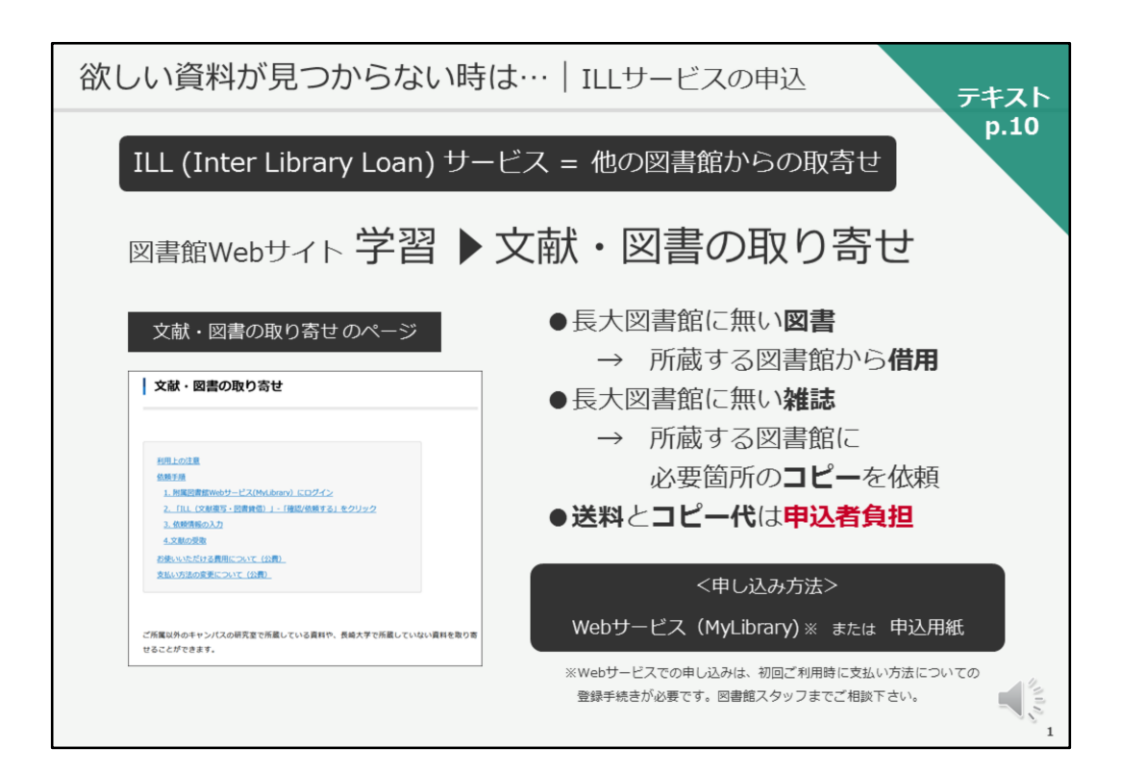

あるいは、欲しい資料を持っている、他の図書館から図書を借りたり、必要 箇所のコピーを取り寄せることができます。

そのサービスを、図書館ではILLサービスと呼んでいます。

取り寄せには送料とコピー代が必要となり、申込者負担となります。

ただし、県内の図書館が所蔵しており、県立図書館の配送サービスで取り寄 せが可能な場合は、無料でお借りすることができます。 借りたい図書がありましたら、図書館カウンターにてご相談ください。

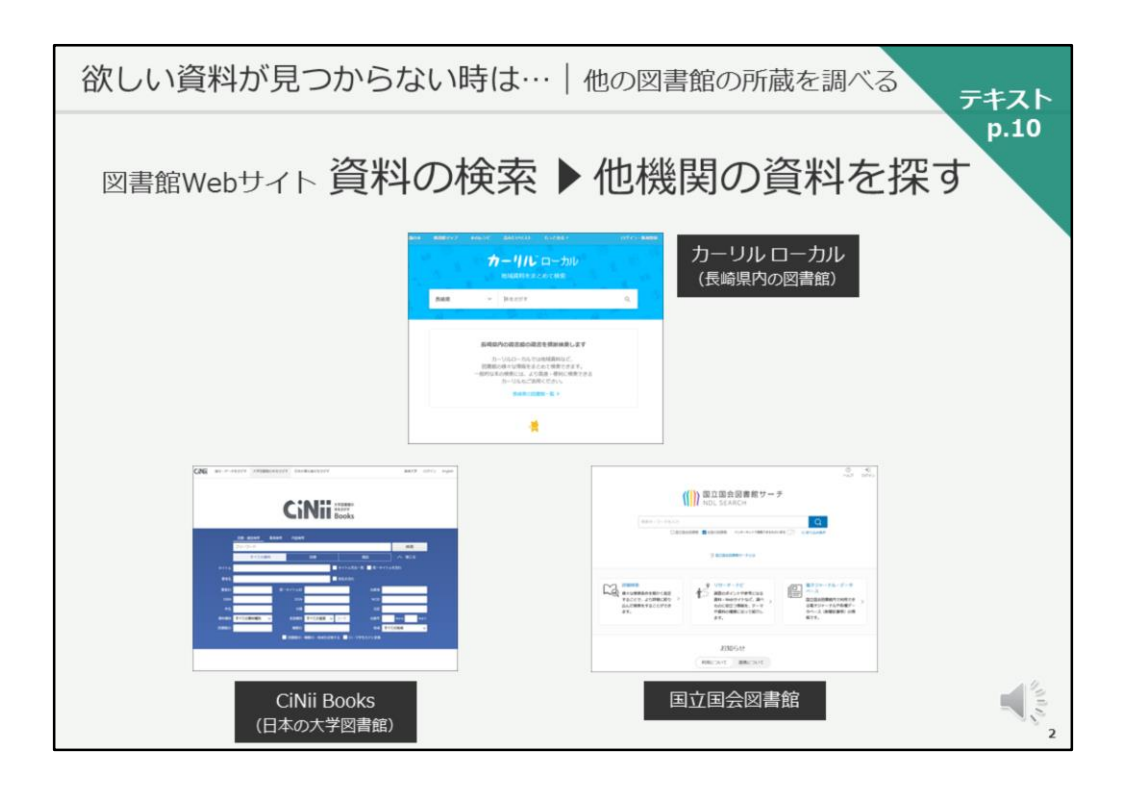

なお、県内の図書館の蔵書検索は「カーリルローカル」で、 国内の大学図書館の蔵書検索は「CiNii Books」で、 日本で一番大きい図書館である国立国会図書館の蔵書検索は「国立国会図書 館サーチ」で検索できます。

図書館Webサイト「資料の検索」メニューの「他機関の資料を探す」のページにリンクがありますので、活用してください。

| 欲しい資料が見つからない時は…   他の図書館の所蔵を調べる<br>テキスト                                                   |                                       |  |
|------------------------------------------------------------------------------------------|---------------------------------------|--|
| p.10<br>長崎大学に無い図書を 県内の公共図書館 で探してみましょう。                                                   |                                       |  |
| カーリル ローカル 検索結果一覧画面                                                                       |                                       |  |
| a 528006 #189997 #196295 2010970 62985* 09927.88996 20<br>カーリルレローカルレ<br>EMERIES 2.507088 | -<br>県内公共図書館にある図書の<br>取り寄せを申し込む       |  |
| Men v c/conserve o                                                                       | (中央図書館または経済学部分館)                      |  |
|                                                                                          | -                                     |  |
| 2011年の<br>こだちた法律関係 (1947年一部)第 5月8日名 2021 45250300                                        |                                       |  |
|                                                                                          |                                       |  |
| こども小正建築機 山田田一部(着 永岡都市 2022) 45245033                                                     | <b>国の協力市で配送(無料)</b>                   |  |
| 長崎県立・大村市 🛄                                                                               | 泉り励力半 (肌込 (無料)                        |  |
| 2267/288288 UM 8-8/8 5922 4224999                                                        |                                       |  |
| 西南市 🛄                                                                                    |                                       |  |
| こども六法練習機 山崎 第一部ノ東京 6回憲章 2022/01 452240000                                                | · · · · · · · · · · · · · · · · · · · |  |
| 8,01 🗂                                                                                   |                                       |  |
| こども大法律関係 山崎 新一部ノ東京 6月8日名 2022年 43240998                                                  | 申认館で受け取り・返却                           |  |
| 18日の10日、10日、10日、10日、10日、10日、10日、10日、10日、10日、                                             |                                       |  |
| ※配送スケジュールが決まっているため、お申し込みのタイミングによっては<br>到着までにお時間がかかる事があります。余裕を持ってお申し込みください。               |                                       |  |

こちらは、県内の図書館の蔵書検索「カーリルローカル」で 検索した際の、検索結果一覧画面です。

探している図書が長崎大学にはなく、県内の公共図書館にあった事例です。

県内の公共図書館の図書を取り寄せて借りたい場合は、 中央図書館または経済学部分館でお申し込みください。

県の協力車で配送されるので、無料でお借りすることができます。

ただし、配送スケジュールが決まっていますので、 日程に余裕をもってお申し込みください。

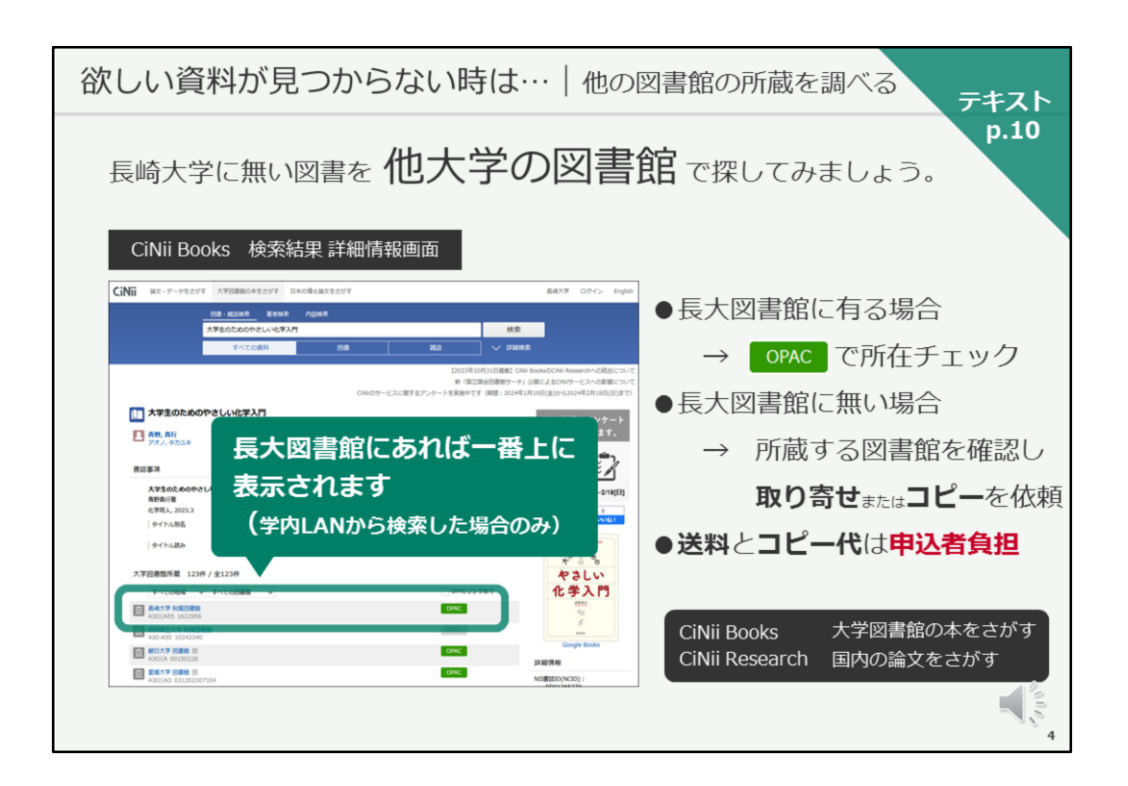

こちらは、国内の大学図書館の蔵書検索ツール「CiNii Books」の検索結果を 表示したものです。

先程、国内の論文を検索した「CiNii Research」とは、画面左上のリンクで 切り替えることができます。

「CiNii Books」は無料で公開されているツールなので、 学外からも利用することができますが、 学内のネットワークにつないだ状態で検索すると、 長崎大学に所蔵している場合、検索結果の一番上に長崎大学が 表示されるよう設定されていますので、学内で検索すると効率が良く おすすめです。

他大学から欲しい資料を取り寄せたい場合は、 図書館のカウンターでお申し込み下さい。

| 欲しい資料が見つからない時は…   他の図書館の所蔵を調べる                                               | テキスト |
|------------------------------------------------------------------------------|------|
| 同じ検索条件で OPAC から 他のサイト を検索できます                                                | p.10 |
| OPAC 検索結果画面                                                                  |      |
| Nagashi Uvientiy Uboy<br>長筋大学OPAC<br>コンマンマンマンマンマンマンマンマンマンマンマンマンマンマンマンマンマンマンマ |      |
|                                                                              |      |
|                                                                              |      |
| *#BB/0+-ジードを入力していら#B1/BBであらしてみてくたさい                                          | S 25 |

なお、最初にご紹介した長大の蔵書検索OPACには、 OPACで検索した際に、同じキーワードを使って CiNii Booksやカーリルなどの他のサイトを そのまま検索できる機能がありますので、こちらも活用してください。

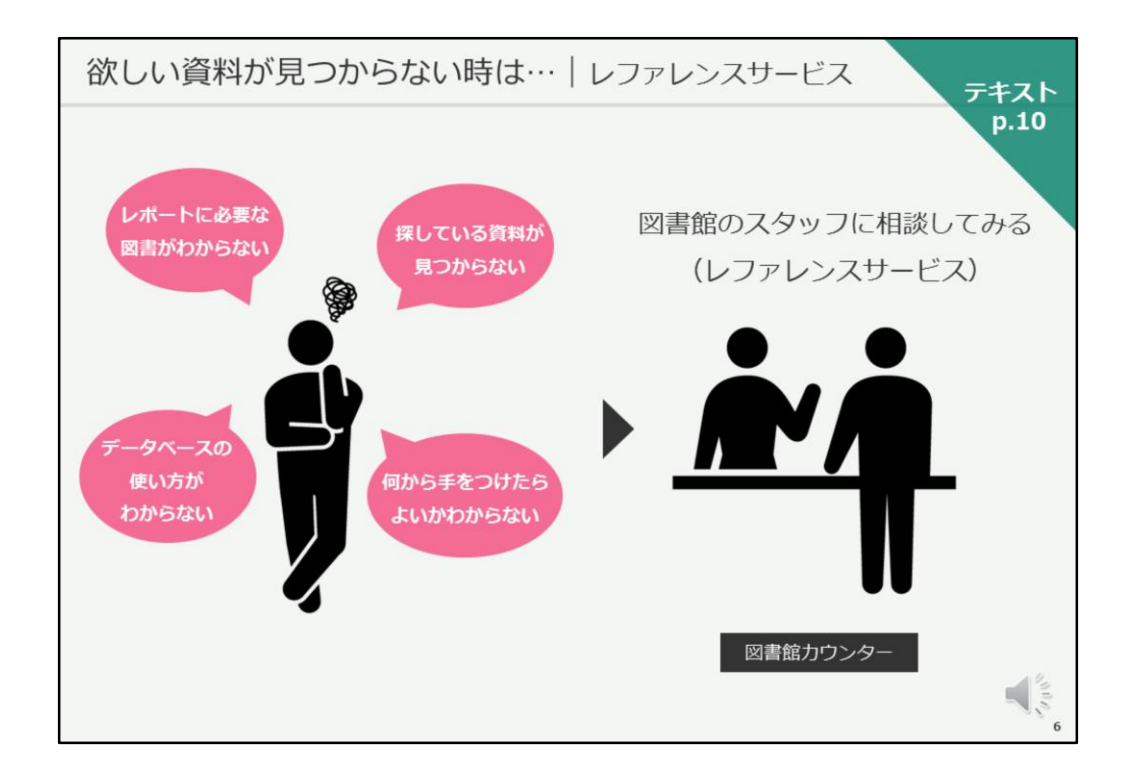

また、探している資料が見つからない時、 どの様な資料があるかわからない時、 そもそも探し方がわからない時などには、 図書館のスタッフに相談することができます。

何か、お困りのことがありましたら、 お気軽に図書館のスタッフにご相談ください。